Servo&Control Systems

# : Ultra Sonic Flow Meter

Supported version TOP Design Studio V1.4.3 or higher

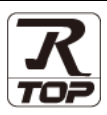

## CONTENTS

We want to thank our customers who use the Touch Operation Panel.

## 1. System configuration Page 2

Describes the devices required for connection, the setting of each device, cables, and configurable systems.

## 2. External device selection Page 3

Select a TOP model and an external device.

## **3.** TOP communication setting Page 4

Describes how to set the TOP communication.

## 4. External device setting Page 9

Describes how to set up communication for external devices.

### 5. Cable table

### Page 10

Describes the cable specifications required for connection.

## **6.** Supported addresses

### Page 12

Refer to this section to check the addresses which can communicate with an external device.

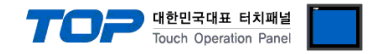

# 1. System configuration

The system configuration of TOP and "SNC- Flow Meter" is as follows.

| Series     | CPU | Link I/F | Communication<br>method | Communication setting                     | Cable            |
|------------|-----|----------|-------------------------|-------------------------------------------|------------------|
| Flow Meter | -   | -        | RS-485                  | <u>3. TOP</u><br>communication<br>setting | 5.1. Cable table |

■ Connection configuration

• 1:1 (one TOP and one external device) connection – configuration which is possible in RS232C/422/485 communication.

|  | - |
|--|---|
|--|---|

• 1:N (one TOP and multiple external devices) connection - configuration which is possible in RS422/485 communication.

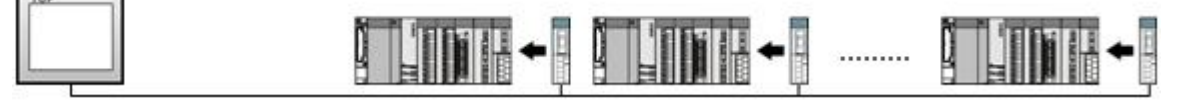

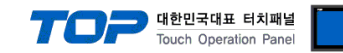

## 2. External device selection

■ Select a TOP model and a port, and then select an external device.

| PLC select [CO                                                                                                    | OM1]                                                                                                    |                                   |                      |                 |       |          |
|----------------------------------------------------------------------------------------------------|----------------------------------------------------------------------------------------------------|-----------------------------------|----------------------|-----------------|-------|----------|
| Filter : [All]                                                                                                    |                                                                                                    |                                   | $\sim$               | Search :        |       | 0        |
|                                                                                                    |                                                                                                    |                                   |                      | 0               | Model | Vendor   |
| Vendor<br>FANUC Co., Ltd.                                                                                                    | ^                                                                                                    |                                   | SPEEDTECH + PLIT-200 | ) Series        |       | ^        |
| MINEBEA Co., Ltd.                                                                                                    |                                                                                                    |                                   |                      | o deneo         |       |          |
| Azbil Corporation                                                                                                    |                                                                                                    |                                   | JISANG : Rectiller   |                 |       |          |
| KORO TECHNOLOGY                                                                                                    |                                                                                                    |                                   | ASN : T&H Sensor     |                 |       | _        |
| ROBOSTAR                                                                                                    |                                                                                                    | $\mathcal{P}$                     | SNC : Flow Meter     |                 |       |          |
| Ebmpapst                                                                                                    |                                                                                                    | 🜮                                 | SEORIM : PMC3000     |                 |       |          |
| CoDeSys Automation Al                                                                                                    | liance                                                                                                    | <b>\$</b>                         | MEMORY MAP SLAVE     |                 |       |          |
| Ophir Optronics Solutior                                                                                                    | ns Ltd.                                                                                                    | 8                                 | WILLINGS : Master-K  |                 |       |          |
| SERVOMEX                                                                                                    |                                                                                                    | 8                                 | SAMAHN TECH : Digita | Air Speed Meter |       |          |
| Tiger Optics, LLC                                                                                                    |                                                                                                    | 8                                 | Si TEC : MUX         |                 |       |          |
| B & R Automation                                                                                                    |                                                                                                    |                                   | DONGDO TECH : ML S   | ries            |       |          |
| Peripheral Device                                                                                                    | - 1                                                                                                    |                                   | Human Automation - T | 50              |       |          |
| OTHERS Manufacture                                                                                                    | _                                                                                                    |                                   | Human Automation : 1 | 50              |       |          |
|                                                                                                    | <b>~</b>                                                                                                    | <b>P</b>                          | On Off System : NEOS | -HSD            |       |          |
| lect Device                                                                                                    |                                                                                                    |                                   | <b>a</b> Back        | Next            |       | X Cance  |
| elect Device PLC Setting[ SNC :                                                                                                    | : Flow Meter                                                                                                    | ]                                 | Back                 | Next            |       | X Cance  |
| elect Device<br>PLC Setting[ SNC :<br>Alias Name                                                                                                    | : Flow Meter<br>: PLC1                                                                                                    | ]                                 | - Back               | Next            |       | X Cance  |
| elect Device<br>PLC Setting[ SNC :<br>Alias Name<br>Interface                                                                                                    | : Flow Meter<br>: PLC1<br>: Serial                                                                                                    | ]                                 | A Back               | Next            | :     | X Cance  |
| elect Device<br>PLC Setting[ SNC :<br>Alias Name<br>Interface<br>Protocol                                                                                                    | : Flow Meter<br>: PLC1<br>: Serial<br>: Flow Meter pro                                                                                                    | ]<br>tocol                        |                      | Next            | Com   | X Cance  |
| elect Device<br>PLC Setting[ SNC :<br>Alias Name<br>Interface<br>Protocol<br>String Save Mode                                                                                         | : Flow Meter<br>: PLC1<br>: Serial<br>: Flow Meter pro<br>: First LH HL                                                                                                    | ]<br>tocol<br>Cha                 | A Back               | Next            | Com   | X Cance  |
| elect Device PLC Setting[ SNC : Alias Name Interface Protocol String Save Mode Use Redundand                                                                                          | : Flow Meter<br>: PLC1<br>: Serial<br>: Flow Meter pro<br>: First LH HL<br>CY                                                                                                    | ]<br>tocol<br>Cha                 | A Back               | Next            | Com   | X Cance  |
| elect Device PLC Setting[SNC : Alias Name Interface Protocol String Save Mode Use Redundance Operate Condition : Chance Condition :                                                   | : Flow Meter<br>: PLC1<br>: Serial<br>: Flow Meter pro<br>: First LH HL<br>EV<br>ND ~                                                                                                    | ]<br>tocol<br>Cha                 | inge                 | Next            | Com   | X Cance  |
| elect Device PLC Setting[ SNC : Alias Name Interface Protocol String Save Mode USe Redundance Operate Condition : Change Condition :                                                  | : Flow Meter<br>: PLC1<br>: Serial<br>: Flow Meter pro<br>: First LH HL<br>CY<br>ND<br>-<br>TimeOut<br>1 Condition                                                                                                    | ]<br>Cha                          | (Second)             | Next            | Com   | M Cance  |
| Hect Device PLC Setting[ SNC : Alias Name Interface Protocol String Save Mode Use Redundance Operate Condition : Change Condition : Primary Option                                    | : Flow Meter<br>: [PLC1<br>: Serial<br>: Flow Meter pro<br>: First LH HL<br>CY<br>ND<br>-<br>TimeOut<br>1 Condition                                                                                                    | ]<br>tocol<br>Cha                 | (Second)             | Next            | Com   | m Manual |
| elect Device PLC Setting[ SNC : Alias Name Interface Protocol String Save Mode String Save Mode Condition : Change Condition : Primary Option Timeout                                 | E Flow Meter<br>PLC1<br>Serial<br>Flow Meter pro<br>First LH HL<br>CV<br>ND<br>Condition<br>300                                                                                                    | ]<br>Cha                          | ▲ Back mge (Second)  | Next            | Com   | m Manual |
| elect Device PLC Setting[SNC : Alias Name Interface Protocol String Save Mode Use Redundance Operate Condition : Primary Option Timeout Send Wait                                     | EFlow Meter<br>PLC1<br>Serial<br>Flow Meter pro<br>First LH HL<br>CV<br>V<br>TimeOut<br>Condition<br>300 ©<br>0 ©                                                                                                    | tocol<br>Cha<br>5<br>msec<br>msec | (Second)             | Next            | Com   | m Manual |
| elect Device PLC Setting[SNC : Alias Name Interface Protocol String Save Mode Use Redundant Operate Condition : Change Condition : Primary Option Timeout Send Wait Retry             | E Flow Meter<br>: PLC1<br>: Serol<br>: Flow Meter pro<br>: First LH HL<br>CY<br>ND<br>                                                                                                    | tocol<br>Che<br>msec<br>msec      | (Second)             | Next            | Com   | m Manual |
| elect Device PLC Setting[SNC : Alias Name Interface Protocol String Save Mode Use Redundant Operate Condition : Change Condition : Primary Option Timeout Send Wait Retry Station Num | E Flow Meter<br>: PLC1<br>: Serial<br>: Flow Meter pro<br>: First LH HL<br>CY<br>ND<br>: TimeOut<br>: Condition<br>300<br>:<br>5<br>:<br>0<br>:<br>0<br>:<br>:<br>:<br>:<br>:<br>:<br>:<br>:<br>:<br>:<br>:<br>:<br>:                                                                                                    | tocol<br>Che<br>sec<br>msec       | (Second)             | Next            | Com   | m Manual |
| elect Device PLC Setting[SNC : Allas Name Interface Protocol String Save Mode USE Redundant Derate Condition : Change Condition : Primary Option Timeout Send Wait Retry Station Num  | EFlow Meter<br>PLC1<br>EFLC1<br>Flow Meter pro<br>First LH HL<br>CY<br>ND<br>TimeOut<br>Condition<br>300<br>5<br>5<br>0<br>*<br>0<br>*<br>*<br>*<br>*<br>*<br>*<br>*<br>*<br>*<br>*<br>*<br>*<br>*                                                                                                    | tocol<br>Che<br>msec<br>msec      | (Second)             | Next            | Com   | m Manual |
| elect Device PLC Setting[SNC : Alias Name Interface Protocol String Save Mode String Save Mode Change Condition : Primary Option Timeout Send Wait Retry Station Num                  | Elow Meter<br>PLC1<br>Serial<br>Flow Meter pro<br>First LH HL<br>CY<br>ND<br>Condition<br>300<br>5<br>5<br>0<br>2<br>0<br>3<br>0<br>3<br>0<br>3<br>0<br>3<br>0<br>3<br>0<br>3<br>0<br>3<br>0<br>3<br>0<br>3<br>0<br>3<br>0<br>3<br>0<br>3<br>3<br>0<br>3<br>3<br>3<br>3<br>3<br>3<br>3<br>3<br>3<br>3<br>3<br>3<br>3                                                                                                    | tocol<br>Cha<br>msec<br>msec      | (Second)             | Next            | Com   | m Manual |
| elect Device PLC Setting[SNC : Alias Name Interface Protocol String Save Mode String Save Mode Change Condition : Primary Option Timeout Send Wait Retry Station Num                  | EFlow Meter<br>PLC1<br>Serial<br>Flow Meter pro<br>First LH HL<br>CV<br>ND<br>CO<br>TimeOut<br>Condition<br>300<br>S<br>S<br>C<br>C<br>C<br>C<br>C<br>C<br>C<br>C<br>C<br>C<br>C<br>C<br>C                                                                                                    | tocol<br>Cha                      | (Second)             | Next            | Com   | m Manual |
| elect Device PLC Setting[SNC : Alias Name Interface Protocol String Save Mode Use Redundance Deprate Condition : Primary Option Timeout Send Wait Retry Station Num                   | : Flow Meter<br>: PLC1<br>: Serial<br>: Flow Meter pro<br>: First LH HL<br>CV<br>ND<br>: TimeOut<br>: Condition<br>: Condition | tocol<br>Cha<br>msec<br>msec      | (Second)             | Next            | Com   | m Manual |

| Settings        |        |                                                                                                    | Contents                                                     |                     |  |
|-----------------|--------|----------------------------------------------------------------------------------------------------|--------------------------------------------------------------|---------------------|--|
| TOP             | Model  | Check the TOP display and pro-                                                                                                    | Check the TOP display and process to select the touch model. |                     |  |
| External device | Vendor | Select the vendor of the extern<br>Select "OTHERS Manufacture".                                                                                 | t the vendor of the external device to be connected to TOP.  |                     |  |
|                 | PLC    | Select an external device to cor                                                                                                    | Select an external device to connect to TOP.                 |                     |  |
|                 |        | Model                                                                                                    | Interface                                                    | Protocol            |  |
|                 |        | Flow Meter                                                                                                    | Flow Meter                                                   | Flow Meter protocol |  |
|                 |        | Please check the system configuration in Chapter 1 to see if the external device you want to connect is a model whose system can be configured. |                                                              |                     |  |

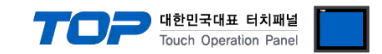

## 3. TOP communication setting

The communication can be set in TOP Design Studio or TOP main menu. The communication should be set in the same way as that of the external device.

### 3.1 Communication setting in TOP Design Studio

#### (1) Communication interface setting

- [Project > Project properties > TOP settings] → [Project option > Check "Use HMI settings" > Edit > Serial ]
  - Set the TOP communication interface in TOP Design Studio.

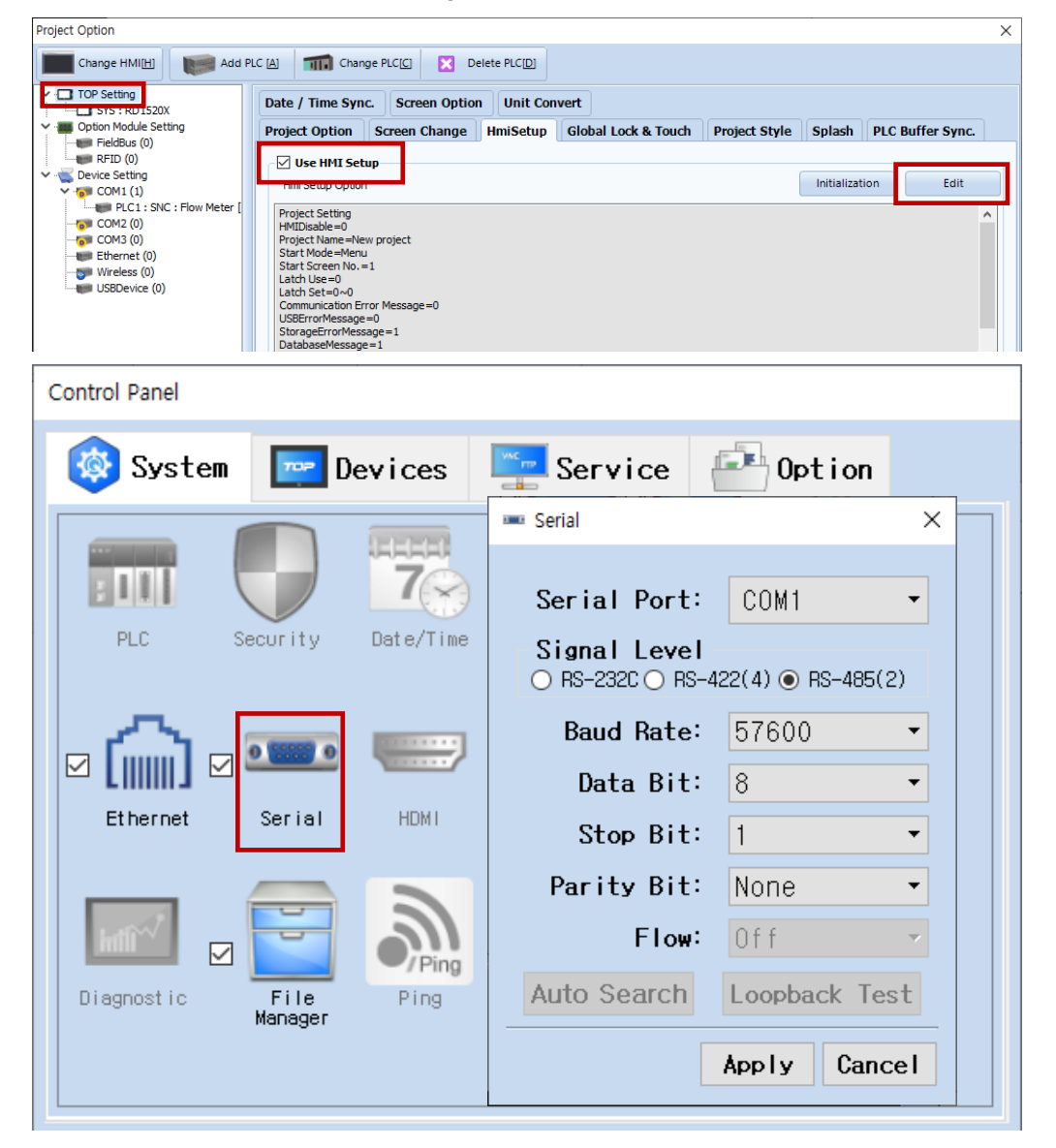

| Items               | ТОР    | External device | Remarks |
|---------------------|--------|-----------------|---------|
| Signal Level (port) | RS-485 | RS-485          |         |
| Baud Rate           | 57600  |                 | Fixed   |
| Data Bit            | 8      |                 | Fixed   |
| Stop Bit            | 1      |                 | Fixed   |
| Parity Bit          | None   |                 | Fixed   |

\* The above settings are examples recommended by the company.

| Items        | Description                                                                                     |
|--------------|-------------------------------------------------------------------------------------------------|
| Signal Level | Select the serial communication method between the TOP and an external device.                  |
| Baud Rate    | Select the serial communication speed between the TOP and an external device.                   |
| Data Bit     | Select the serial communication data bit between the TOP and an external device.                |
| Stop Bit     | Select the serial communication stop bit between the TOP and an external device.                |
| Parity Bit   | Select the serial communication parity bit check method between the TOP and an external device. |

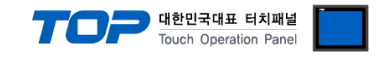

#### (2) Communication option setting

- [ Project > Project properties > PLC settings > COM > "Flow Meter"]
  - Set the options of the Computer Link communication driver in TOP Design Studio.

| Project Option                                                                                                    |                                                                                                    |       | ×         |
|----------------------------------------------------------------------------------------------------|----------------------------------------------------------------------------------------------------|-------|-----------|
| Change HMI[H] Add P                                                                                                    | PLC [A] Thange PLC[C] I Delete PLC[D]                                                                                                    |       |           |
| Change HMI[H] Add P<br>TOP Setting<br>SYS : RD1520X<br>Option Module Setting<br>FieldBus (0)<br>COM1 (1)<br>COM1 (1)<br>COM2 (0)<br>Ethernet (0)<br>Wireless (0)<br>USBDevice (0) | ILC [A] The Change PLC[C]     PLC Setting[SNC : Flow Meter ]     Alias Name :   Plc Setting[SNC : Serial   Protocol :   First LH HL   Change     Operate Condition :   AND   Change Condition :   TimeOut   300   msec   Send Wait   0   Station Num     0     Station Num |       | mm Manual |
|                                                                                                    |                                                                                                    |       |           |
| < >>                                                                                                    |                                                                                                    | Apply | Close     |

| Items         | Settings                                                                            | Remarks               |
|---------------|-------------------------------------------------------------------------------------|-----------------------|
| Interface     | Configure the communication interface between the TOP and an external device.       | Refer to "2. External |
| Protocol      | Configure the communication protocol between the TOP and an external device.        | device selection".    |
| TimeOut (ms)  | Set the time for the TOP to wait for a response from an external device.            |                       |
| SendWait (ms) | Set the waiting time between TOP's receiving a response from an external device and |                       |
|               | sending the next command request.                                                   |                       |

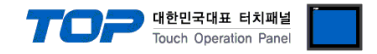

#### 3.2. Communication setting in TOP

\* This is a setting method when "Use HMI Setup" in the setting items in "3.1 TOP Design Studio" is not checked.

■ Touch the top of the TOP screen and drag it down. Touch "EXIT" in the pop-up window to go to the main screen.

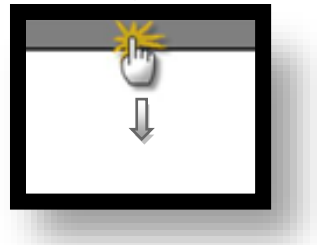

#### (1) Communication interface setting

■ [ Main screen > Control panel > Serial ]

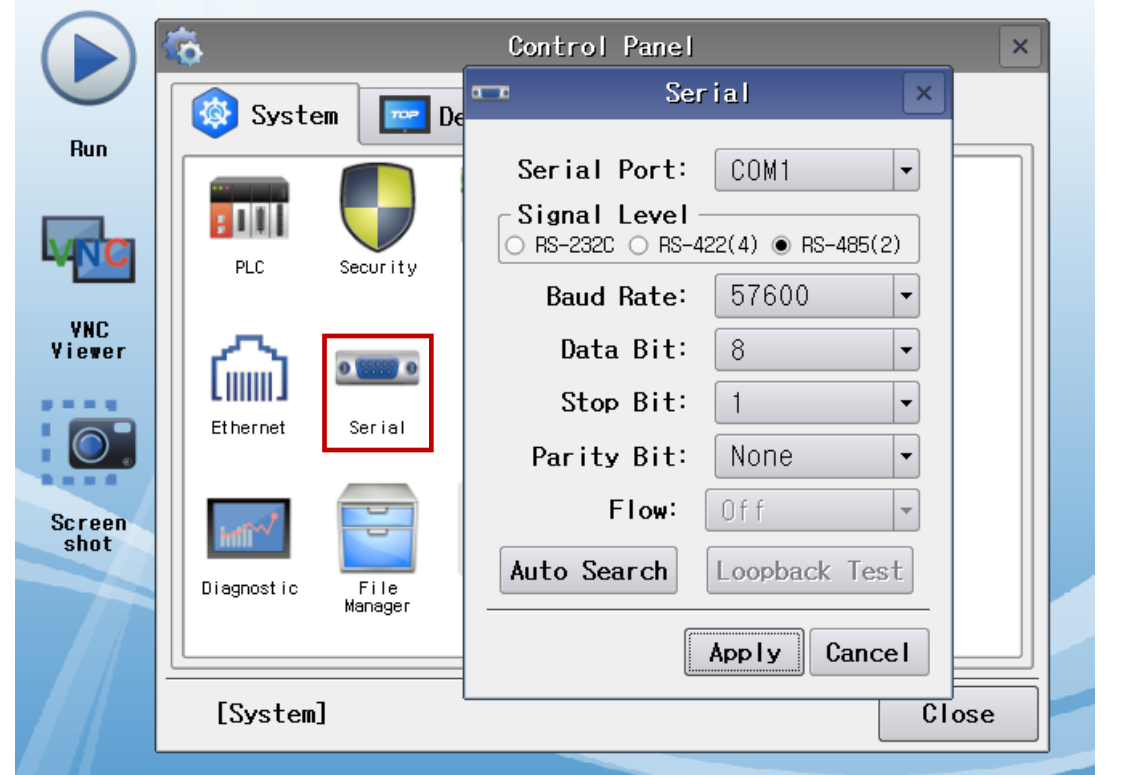

| Items               | ТОР    | External device | Remarks |
|---------------------|--------|-----------------|---------|
| Signal Level (port) | RS-485 | RS-485          |         |
| Baud Rate           | 57600  |                 | Fixed   |
| Data Bit            | 8      |                 | Fixed   |
| Stop Bit            | 1      |                 | Fixed   |
| Parity Bit          | None   |                 | Fixed   |

\* The above settings are setting examples recommended by the company.

| Items        | Description                                                                                     |
|--------------|-------------------------------------------------------------------------------------------------|
| Signal Level | Select the serial communication method between the TOP and an external device.                  |
| Baud Rate    | Select the serial communication speed between the TOP and an external device.                   |
| Data Bit     | Select the serial communication data bit between the TOP and an external device.                |
| Stop Bit     | Select the serial communication stop bit between the TOP and an external device.                |
| Parity Bit   | Select the serial communication parity bit check method between the TOP and an external device. |

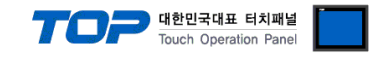

#### (2) Communication option setting

■ [ Main screen > Control panel > PLC ]

| $\frown$       |                                                                              |                     |                                            |                  | _                 |
|----------------|------------------------------------------------------------------------------|---------------------|--------------------------------------------|------------------|-------------------|
|                | ¢                                                                            | 1001                | PLC                                        |                  | ×                 |
| Bup            | 🔯 Syster                                                                     | Driver(COM1)        | PLC1(SNC : Flow Meter) -                   |                  |                   |
| nun            |                                                                              | Interface           | Serial 💌                                   |                  |                   |
|                |                                                                              | Protocol            | Flow Meter protocol -                      |                  |                   |
| MNC            | PLC                                                                          | Timeout             | 300 🖨 msec                                 |                  |                   |
| ANC            |                                                                              | Send Wait           | 0 🖨 msec                                   |                  |                   |
| Viewer         | പ                                                                            | Retry               | 5                                          |                  |                   |
|                |                                                                              | Station N           | 0                                          |                  |                   |
|                | Ethernet                                                                     |                     |                                            |                  |                   |
|                |                                                                              |                     |                                            |                  |                   |
| Screen<br>shot | mil                                                                          |                     |                                            |                  |                   |
|                | Diagnostic                                                                   |                     |                                            |                  |                   |
|                |                                                                              |                     |                                            |                  |                   |
|                |                                                                              |                     |                                            |                  |                   |
|                | [System]                                                                     | Diagnostic          |                                            | Apply            | Cancel            |
| ems            | Settings                                                                     |                     |                                            |                  | Remarks           |
| terface        | Configure the co                                                             | mmunication interfa | ace between the TOP and an external devic  | e.               | Refer to "2. Exte |
| otocol         | Configure the communication protocol between the TOP and an external device. |                     |                                            | device selection |                   |
| meOut (ms)     | Set the time for                                                             | the TOP to wait for | a response from an external device.        |                  |                   |
| endWait (ms)   | Set the waiting t                                                            | me between TOP's    | receiving a response from an external devi | ce and           |                   |
|                | sending the next                                                             | command request.    |                                            |                  |                   |
| ation number   | Set the station n                                                            | umber of the comm   | unication target device.                   |                  |                   |

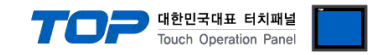

#### **3.3 Communication diagnostics**

■ Check the interface setting status between the TOP and an external device.

- Touch the top of the TOP screen and drag it down. Touch "EXIT" in the pop-up window to go to the main screen.
- Check if the COM port settings you want to use in [Control Panel > Serial] are the same as those of the external device.
- Diagnosis of whether the port communication is normal or not
- Touch "Communication diagnostics" in [Control Panel > PLC ].
- The Diagnostics dialog box pops up on the screen and determines the diagnostic status.

| ОК             | Communication setting normal                                                                             |
|----------------|----------------------------------------------------------------------------------------------------|
| Time Out Error | Communication setting abnormal                                                                           |
|                | - Check the cable, TOP, and external device setting status. (Reference: Communication diagnostics sheet) |

#### ■ Communication diagnostics sheet

- If there is a problem with the communication connection with an external terminal, please check the settings in the sheet below.

| Items           | Conte                   | ents            | Check |    | Remarks                               |
|-----------------|-------------------------|-----------------|-------|----|---------------------------------------|
| System          | How to connect the sy   | stem            | OK    | NG | 1 Cretem configuration                |
| configuration   | Connection cable name   | 2               | ОК    | NG | <u>1. system configuration</u>        |
| TOP             | Version information     |                 | OK    | NG |                                       |
|                 | Port in use             |                 | OK    | NG |                                       |
|                 | Driver name             |                 | OK    | NG |                                       |
|                 | Other detailed settings |                 | ОК    | NG |                                       |
|                 | Relative prefix         | Project setting | OK    | NG |                                       |
|                 |                         | Communication   |       | NC | 2. External device selection          |
|                 |                         | diagnostics     | ŬK    | NG | 3. Communication setting              |
|                 | Serial Parameter        | Transmission    | OK    | NC |                                       |
|                 |                         | Speed           | ÜK    | NG |                                       |
|                 |                         | Data Bit        | OK    | NG |                                       |
|                 |                         | Stop Bit        | OK    | NG |                                       |
|                 |                         | Parity Bit      | OK    | NG |                                       |
| External device | CPU name                | OK              | NG    |    |                                       |
|                 | Communication port n    | ОК              | NG    |    |                                       |
|                 | Protocol (mode)         | OK              | NG    |    |                                       |
|                 | Setup Prefix            |                 | OK    | NG |                                       |
|                 | Other detailed settings |                 | OK    | NG | 4 External device setting             |
|                 | Serial Parameter        | Transmission    | OK    | NC | 4. External device setting            |
|                 |                         | Speed           | ÜK    | NG |                                       |
|                 |                         | Data Bit        | ОК    | NG |                                       |
|                 |                         | Stop Bit        | OK    | NG |                                       |
|                 |                         | Parity Bit      | OK    | NG |                                       |
|                 | Check address range     |                 |       |    | 6. Supported addresses                |
|                 |                         |                 | OK    | NG | (For details, please refer to the PLC |
|                 |                         |                 |       |    | vendor's manual.)                     |

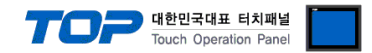

Configure the communication setting of the external device by referring to its user manual.

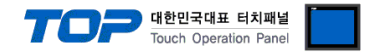

## 5. Cable table

This chapter introduces a cable diagram for normal communication between the TOP and the corresponding device. (The cable diagram described in this chapter may differ from the recommendations of "**SNC-Flow Meter**".)

#### ■ 1:1 connection

TOP COM Port (9 pin)

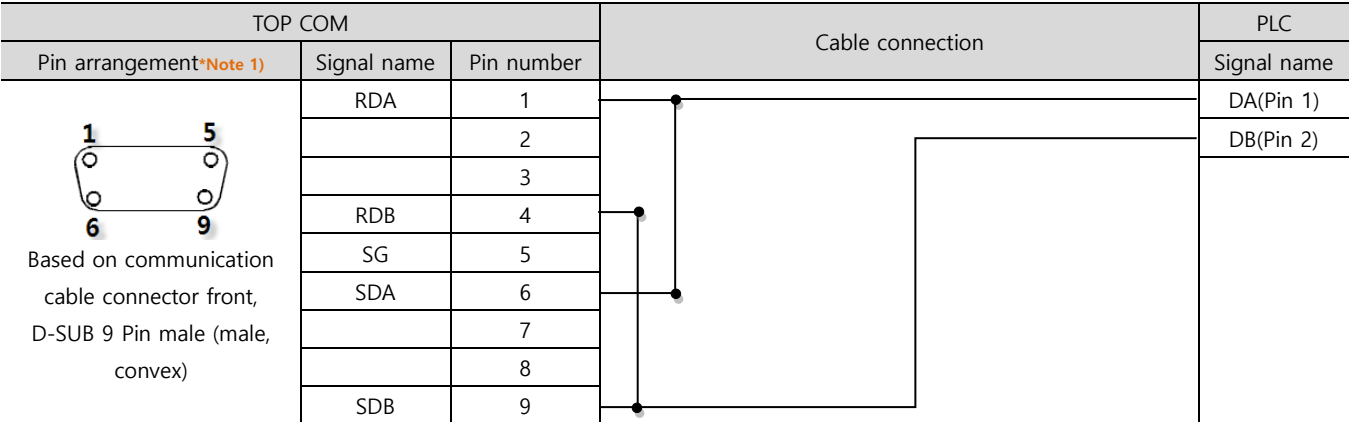

\*Note 1) The pin arrangement is as seen from the connecting side of the cable connection connector.

| тор сом         |                |                  | External<br>device |
|-----------------|----------------|------------------|--------------------|
| Pin arrangement | Signal<br>name | Cable connection | Signal name        |
|                 | +              |                  | DA(Pin 1)          |
|                 | _ ·            |                  | DB(Pin 2)          |
| 0               |                |                  |                    |
| SG SG           |                |                  |                    |
| 01 -            |                |                  |                    |
|                 |                |                  |                    |
| 0               |                |                  |                    |
|                 |                |                  |                    |
|                 |                |                  |                    |

■ 1:N connection – Refer to 1:1 connection to connect in the following way.

| TOP         |                                       | PLC         | Cable connection and signal | PLC         |
|-------------|---------------------------------------|-------------|-----------------------------|-------------|
| Signal name | Cable connection and signal direction | Signal name | direction                   | Signal name |
| RDA         | •                                     | DA          |                             | DA          |
| RDB         | <b>├ ├ </b> ₱                         | DB          |                             | DB          |
| SDA         | <b>↓</b> •                            |             |                             |             |
| SDB         | <b>├</b> ── <b>♦</b>                  |             |                             |             |

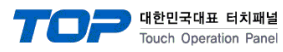

## 6. Supported addresses

#### The devices available in TOP are as follows:

The device range (address) may differ depending on the CPU module series/type. The TOP series supports the maximum address range used by the external device series. Please refer to each CPU module user manual and be take caution to not deviate from the address range supported by the device you want to use.

#### - General command

| Command | Property   | Detailed description                                                                                                    | Minimum<br>value | Maximum<br>value | Initial<br>value |
|---------|------------|----------------------------------------------------------------------------------------------------|------------------|------------------|------------------|
| R000    | Read-only  | Instantaneous flow (Unit: mL/min)                                                                                                    | -2000            | 2000             | 0                |
| R001    | Read-only  | Accumulated flow (Unit: mL/min)                                                                                                    | 0                | 99999            | 0                |
| R006    | Write-only | Zero adjustment command                                                                                                    | 0                | 1                | 0                |
| R007    | Write-only | Accumulation reset command                                                                                                    | 0                | 1                | 0                |
| R008    | Read-only  | Status                                                                                                    | 0                | 63               | -                |
| R010    | Read/Write | Weighing minus detection value (Unit: mL)                                                                                                    | -127             | 127              | -40              |
| R015    | Read/Write | Low Cut (Unit: mL/min) – Top % setting                                                                                                    | 1                | 255              | 40               |
| R016    | Read/Write | Open Collector Output 1<br>0: Comparative output (instantaneous flow rate, upper<br>limit) mL/min<br>1: Comparative output (instantaneous flow rate, lower<br>limit) mL/min<br>2: Comparative output (accumulated flow rate, upper<br>limit) mL/min<br>3: Comparative output (accumulated flow rate, lower<br>limit) mL/min<br>4: Total clear when it is 0 (For LCD PR)<br>5: Average data move ON (For photo)<br>6: Average data move OFF (For photo) | 0                | 5                | 0                |
| R017    | Read/Write | Open Collector Output 2<br>0: Comparative output (instantaneous flow rate, upper<br>limit) mL/min<br>1: Comparative output (instantaneous flow rate, lower<br>limit) mL/min<br>2: Comparative output (accumulated flow rate, upper<br>limit) mL/min<br>3: Comparative output (accumulated flow rate, lower<br>limit) mL/min<br>4: Fail output                                                                                                    | 0                | 4                | 0                |
| R018    | Read/Write | Comparative output 1 (Unit: mL/min or mL) lower limit                                                                                                    | 2000             | 0                | 100              |
| R019    | Read/Write | Comparative output 2 (Unit: mL/min or mL) upper limit                                                                                                    | 2000             | 0                | 1000             |
| R020    | Read/Write | Input setting<br>0: No function<br>1: Zero adjustment<br>2: Accumulation reset<br>3: Instantaneous comparison -> Out1 output (For LCD<br>PR)                                                                                                    | 0                | 3                | 0                |

|         |            |                                                        | TOP     | <b>대한민국대표 터치패</b><br>Touch Operation Pan | 별<br>nel |
|---------|------------|--------------------------------------------------------|---------|------------------------------------------|----------|
| Command | Property   | Detailed description                                   | Minimum | Maximum                                  | Initial  |
|         |            |                                                        | value   | value                                    | value    |
|         |            | D0 - Maintain fail data (1: maintain) Burnout          |         |                                          |          |
|         |            | D1 – TKK OLD (19200)                                   |         |                                          |          |
|         |            | D2 – Flow Fast Operation                               |         |                                          |          |
| R025    | Read/Write | D3 – Measure Delay No Change                           | 0       | 255                                      | 0        |
|         |            | D4 – Pulse Start High/Low                              |         |                                          |          |
|         |            | D5 – TOFCO Protocol                                    |         |                                          |          |
|         |            | D7 – Always 1                                          |         |                                          |          |
| R031    | Read/Write | Communication Error (2Sec/Step, 0 o'clock not checked) | 0       | 25                                       | 2        |
| R032    | Read/Write | High-speed communication Delay (1mSec/Step)            | 0       | 250                                      | 10       |
| R040    | Read/Write | Full Scale Pulse (Pulse)                               | 50      | 9999                                     | 8000     |
| R041    | Read/Write | Compensation Value (Pulse)                             | 50      | 9999                                     | 100      |
| R042    | Read/Write | Max Flow Rate Value(10 mL / Step) TKK                  | 1       | 6000                                     | 200      |
| R044    | Read/Write | Auto Zero (Pulse)                                      | 0       | 9999                                     | 30       |
| R050    | Read/Write | Discharge error ON time setting (125mSec/Step)         | 127     | 127                                      | 30       |
| R051    | Read/Write | Discharge error OFF time setting (125mSec/Step)        | 127     | 127                                      | 30       |
| R055    | Read/Write | Flow rate display mode (0:1 mL, 1:0.1 mL)              | 0       | 1                                        | 0        |

\*In case of an error, the instantaneous flow rate is output as 29999 (response).

## - Analog commands

| Command | Property   | Detailed description            | Minimum | Maximum | Initial |
|---------|------------|---------------------------------|---------|---------|---------|
|         |            |                                 | value   | value   | value   |
| R060    | Read/Write | Analog calibration mode setting | 0       | 1       | 0       |
| R061    | Read/Write | 20mA (maximum flow rate) value  | 0       | 65535   | 54710   |
| R062    | Read/Write | 0~24mA analog output test value | 0       | 65535   | 0       |
| R063    | Read/Write | 4mA (Zero flow rate) value      | 0       | 65535   | 10954   |
| R064    | Read/Write | Analog factor                   | 100     | 999     | 437     |

## - Serial Number & program Version

| Command | Property   | Detailed description                 | Minimum | Maximum | Initial |
|---------|------------|--------------------------------------|---------|---------|---------|
|         |            |                                      | value   | value   | value   |
| R080    | Read/Write | Flow Serial No1 (A02S: Product name) | 0       | 65535   |         |
| R081    | Read/Write | Flow Serial No2 (1001: year/month)   | 0       | 65535   |         |
| R082    | Read/Write | Flow Serial No3 (No.)                | 0       | 65535   |         |
| R083    | Read/Write | Match Serial No1 (S)                 | 0       | 65535   |         |
| R084    | Read/Write | Match Serial No2 (year/month)        | 0       | 65535   |         |
| R085    | Read/Write | Match Serial No3 (No.)               | 0       | 65535   |         |
| R086    | Read/Write | Amp Serial No1 (A01SN)               | 0       | 65535   |         |
| R087    | Read/Write | Amp Serial No2 (No.)                 | 0       | 65535   |         |
| R098    | Read-only  | Version                              | 100     | 999     |         |
| R099    | Read-only  | Date                                 | 0908    | 9999    |         |

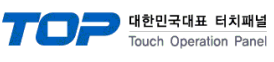

## - Amp Hardware Test Command

| Command | Property   | Detailed description             | Minimum | Maximum | Initial |
|---------|------------|----------------------------------|---------|---------|---------|
|         |            |                                  | value   | value   | value   |
| R300    | Read/Write | Hardware Test Mode               | 0       | 1       | 0       |
| R301    | Read-only  | DIP S/W Value (0b11XXXXXX)       | -       | -       | -       |
| R302    | Read-only  | Zero Key, Zero Input(0b110000XX) | -       | -       | -       |

## - Parameter Cal Command

| Command | Property   | Detailed description            | Minimum<br>value | Maximum<br>value | Initial<br>value |
|---------|------------|---------------------------------|------------------|------------------|------------------|
| R100    | Read/Write | Zero point Value (Origin)       | -2000            | 2000             | 0                |
| R101    | Read-only  | Fluctuating zero value          | -2000            | 2000             | 0                |
| R103    | Read/Write | Input amplification ratio (Vth) | 0                | 127              | 32               |
| R105    | Read/Write | Calibration Delay Time Value    | 20               | 999              | 136              |
| R116    | Read/Write | K Factor (flow rate)            | 100              | 9999             | 1000             |
| R117    | Read/Write | Specific Gravity                | 100              | 9999             | 1000             |
| R118    | Read/Write | Kinematic Viscosity             | 100              | 9999             | 1000             |

### - Calibration command

| Command | Property   | Detailed description                            | Minimum | Maximum | Initial |
|---------|------------|-------------------------------------------------|---------|---------|---------|
|         |            |                                                 | value   | value   | value   |
| R110    | Read/Write | Zero point value (ORG)                          | -2000   | 2000    | 0       |
| R112    | Read-only  | Precision value (Error)                         | 0       | 125     | 0       |
| R113    | Read/Write | Input amplification ratio (ORG)                 | 0       | 127     | 32      |
| R115    | Read/Write | Calibration Delay Time Value(ORG)               | 20      | 999     | 136     |
| R190    | Read-only  | Frequency value (R190~R193)                     | 8500    | 15000   |         |
| R200    | Read-only  | Current Time Value (Current value - Zero value) | 0       | 32000   | 0       |
| R201    | Read/Write | CAL 1 value                                     | 0       | 9999    | 2000    |
| R216    | Read/Write | CAL 16 value                                    | 0       | 9999    | 2000    |
| R251    | Read/Write | CAL 1 Factor                                    | 2500    | 5000    | 3200    |
| R266    | Read/Write | CAL 16 Factor                                   | 2500    | 5000    | 3200    |

#### - Save command

| Command | Property   | Detailed description | Minimum | Maximum | Initial |
|---------|------------|----------------------|---------|---------|---------|
|         |            |                      | value   | value   | value   |
| R800    | Write-only | Parameter Save       |         |         |         |
| R801    | Write-only | Calibration Save     |         |         |         |
| R802    | Write-only | Total Initial        |         |         |         |